# Alibaba Cloud Elastic Compute Service

**Quick Start for Entry-Level Users** 

Issue: 20181025

MORE THAN JUST CLOUD | C-J Alibaba Cloud

### Legal disclaimer

Alibaba Cloud reminds you to carefully read and fully understand the terms and conditions of this legal disclaimer before you read or use this document. If you have read or used this document, it shall be deemed as your total acceptance of this legal disclaimer.

- You shall download and obtain this document from the Alibaba Cloud website or other Alibaba Cloud-authorized channels, and use this document for your own legal business activities only. The content of this document is considered confidential information of Alibaba Cloud. You shall strictly abide by the confidentiality obligations. No part of this document shall be disclosed or provided to any third party for use without the prior written consent of Alibaba Cloud.
- 2. No part of this document shall be excerpted, translated, reproduced, transmitted, or disseminat ed by any organization, company, or individual in any form or by any means without the prior written consent of Alibaba Cloud.
- 3. The content of this document may be changed due to product version upgrades, adjustment s, or other reasons. Alibaba Cloud reserves the right to modify the content of this document without notice and the updated versions of this document will be occasionally released through Alibaba Cloud-authorized channels. You shall pay attention to the version changes of this document as they occur and download and obtain the most up-to-date version of this document from Alibaba Cloud-authorized channels.
- 4. This document serves only as a reference guide for your use of Alibaba Cloud products and services. Alibaba Cloud provides the document in the context that Alibaba Cloud products and services are provided on an "as is", "with all faults" and "as available" basis. Alibaba Cloud makes every effort to provide relevant operational guidance based on existing technologies . However, Alibaba Cloud hereby makes a clear statement that it in no way guarantees the accuracy, integrity, applicability, and reliability of the content of this document, either explicitly or implicitly. Alibaba Cloud shall not bear any liability for any errors or financial losses incurred by any organizations, companies, or individuals arising from their download, use, or trust in this document. Alibaba Cloud shall not, under any circumstances, bear responsibility for any indirect, consequential, exemplary, incidental, special, or punitive damages, including lost profits arising from the use or trust in this document, even if Alibaba Cloud has been notified of the possibility of such a loss.
- 5. By law, all the content of the Alibaba Cloud website, including but not limited to works, products , images, archives, information, materials, website architecture, website graphic layout, and webpage design, are intellectual property of Alibaba Cloud and/or its affiliates. This intellectual al property includes, but is not limited to, trademark rights, patent rights, copyrights, and trade

secrets. No part of the Alibaba Cloud website, product programs, or content shall be used, modified, reproduced, publicly transmitted, changed, disseminated, distributed, or published without the prior written consent of Alibaba Cloud and/or its affiliates. The names owned by Alibaba Cloud shall not be used, published, or reproduced for marketing, advertising, promotion , or other purposes without the prior written consent of Alibaba Cloud", "Aliyun", "HiChina", and other brands of Alibaba Cloud and/or its affiliates, which appear separately or in combination, as well as the auxiliary signs and patterns of the preceding brands, or anything similar to the company names, trade names, trademarks, product or service names, domain names, patterns, logos , marks, signs, or special descriptions that third parties identify as Alibaba Cloud and/or its affiliates).

6. Please contact Alibaba Cloud directly if you discover any errors in this document.

### **Generic conventions**

### Table -1: Style conventions

| Style           | Description                                                                                                    | Example                                                                                                    |  |
|-----------------|----------------------------------------------------------------------------------------------------|----------------------------------------------------------------------------------------------------|--|
| •               | This warning information indicates a situation that will cause major system changes, faults, physical injuries, and other adverse results. | <b>Danger:</b><br>Resetting will result in the loss of user<br>configuration data.                                |  |
|                 | This warning information indicates a situation that may cause major system changes, faults, physical injuries, and other adverse results.  | Warning:<br>Restarting will cause business<br>interruption. About 10 minutes are<br>required to restore business. |  |
|                 | This indicates warning information,<br>supplementary instructions, and other<br>content that the user must understand.                     | <b>Note:</b><br>Take the necessary precautions to<br>save exported data containing sensitive<br>information.      |  |
|                 | This indicates supplemental instructio<br>ns, best practices, tips, and other<br>content that is good to know for the<br>user.             | Note:<br>You can use Ctrl + A to select all files.                                                                |  |
| >               | Multi-level menu cascade.                                                                                                    | Settings > Network > Set network type                                                                             |  |
| Bold            | It is used for buttons, menus, page names, and other UI elements.                                                                          | Click <b>OK</b> .                                                                                                 |  |
| Courier<br>font | It is used for commands.                                                                                                    | Run the cd /d C:/windows command to enter the Windows system folder.                                              |  |
| Italics         | It is used for parameters and variables.                                                                                                   | bae log listinstanceid<br>Instance_ID                                                                             |  |
| [] or [a b]     | It indicates that it is a optional value, and only one item can be selected.                                                               | ipconfig [-all/-t]                                                                                                |  |
| {} or {a b}     | It indicates that it is a required value, and only one item can be selected.                                                               | <pre>swich { stand   slave }</pre>                                                                                |  |

## Contents

| Legal disclaimer                             | I  |
|----------------------------------------------|----|
| Generic conventions                          | I  |
| 1 Overview                                   | 1  |
| 2 Preparations                               | 2  |
| 3 Step 1. Select the configuration           |    |
| 4 Step 2. Create an instance                 | 5  |
| 5 Step 3: Connect to an instance             | 7  |
| 6 Step 4. Format a data disk                 | 8  |
| 6.1 Format a data disk for Windows instances | 8  |
| 6.2 Format a data disk for Linux instance    | 10 |
| 7 Step 5: Release an instance                | 14 |

### **1 Overview**

This document describes how to quickly create, connect, and release instances using the console.

Elastic Compute Service (ECS) instances are referred to as *ECS instances* or *instances* in this document.

This document applies only to console operations. For API users, see API overview.

#### Procedure

- 1. Complete the *preparations*.
- 2. Select the configuration.
- 3. Create an instance.
- **4.** Connect to the instance.
- **5.** If data disks are created, you need to *format and mount data disks* for a Linux instance, or *format data disks* for a Windows instance.
- 6. Release the instance.

### **2** Preparations

Before you begin, you need to complete the preparations described in this article.

- Sign up for Alibaba Cloud.
- Bind your credit card or PayPal account.
- *Register by using your real name* if you want to create an ECS instance in a region inside mainland China.
- To create ECS instances in a VPC, you need to create a VPC and switch in the target region.
- A security group is a virtual firewall, and each instance must belong to at least one security group. The system provides one *default security group*. You can also *create a security group* in the target region and *add security group rules that meet your business needs*.

### **3 Step 1. Select the configuration**

Alibaba Cloud offers more than 200 instance types in 10 categories to meet your needs in different application scenarios.

This article is applicable to entry-level users. The recommended configurations are only for reference when you start using an ECS instance.

| Туре        | Instance Type                                    | Cloud disk                  | Internet<br>bandwidth | Scenarios                                                                                                    |
|-------------|--------------------------------------------------|-----------------------------|-----------------------|----------------------------------------------------------------------------------------------------|
| Entry level | 1 vCPU + 1 GiB<br>memory (ecs.xn4<br>.small)     | 40 GiB Ultra<br>Cloud Disks | 1 Mbps                | It is applicable to<br>personal websites<br>that are in their<br>early stages and<br>have a small<br>number of visits                                                     |
| Advanced    | 1 vCPU + 2 GiB<br>memory (ecs.n4.<br>small)      | 40 GiB Ultra<br>Cloud Disks | 2 Mbps                | It is applicable<br>to websites<br>with moderate<br>traffic, simple<br>development<br>environments,<br>and code base                                                      |
| General     | 2 vCPU + 4 GiB<br>memory (ecs.n4.<br>large)      | 40 GiB Ultra<br>Cloud Disks | 2 Mbps                | It can meet the<br>needs of 90% of<br>entry-level users,<br>and is applicable<br>to enterprise<br>operations<br>, parallel<br>computing and<br>common data<br>processing. |
| Ideal       | 4 vCPU + 16 GiB<br>memory (ecs.<br>sn2ne.xlarge) | 40 GiB Ultra<br>Cloud Disks | 5 Mbps                | It is applicable to<br>large and medium<br>-sized websites<br>, distributed<br>analytics and<br>computing, and<br>Web applications.                                       |

For more information, see *xn4 type family*, *n4 type family*, and *sn2ne type family*.

Alibaba Cloud provides a flexible and editable way to modify your configuration. For subscription users, if the configuration is found to be excessively high or low in practice, you can *upgrade or downgrade instance configurations*.

For more instance types, see *Instance type families*.

For more information about web hosting, see *Web Application Hosting*.

After confirming the configuration scheme, you can start to create an ECS instance.

### 4 Step 2. Create an instance

This article introduces how to quickly create an instance using the console by taking the entrylevel instance type family for example. For more information, see *Create an instance*. To use the API for instance creation, see *RunInstances*.

#### Procedure

- 1. Log on to the ECS console.
- 2. In the left-side navigation pane, click Instances.
- 3. On the Instances page, click Create Instance to enter the Custom purchase page.
- 4. Follow these steps to finish Basic Configurations.
  - a) Select Billing Method. In this example, select Pay-As-You-Go.
  - b) Select a region, such as China East 1. Select a zone, or allow one be allocated randomly, as by default.

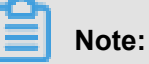

After an instance is created, you cannot change its region and zone.

c) Select an instance type and specify the quantity of instances.

The available Instance type families are determined by the region selected. In this example,

select All Generations > x86-Architecture > Entry-Level (Shared) > Compact Type xn4.

- d) Select an image. In this example, the Public Image is selected.
- e) Select a storage space. In this example, only a system disk is used, and the 40 GiB Ultra Cloud Disk is selected, which is the default.
- 5. Click Next: Networking to finish the networking and security group configuration.
  - a) Select **VPC** as the network type. In this example, select the default VPC and VSwitch.
  - b) Set the network billing method.

In this example, select Assign public IP and Pay-By-Traffic.

- c) Select a security group. You can use the default security group if you do not create one.
- d) Add an Elastic Network Interface (ENI). Skip this step if the selected instance type does not support ENI.
- 6. Click Next: System Configurations.

Set configurations as needed. We recommend that you set **Log on Credentials** and an **Instance Name**. In this example, select **Password** and set the instance name to ecs-01.

- **7.** Click **Next: Grouping**. You can set the options here as needed. In the case of multiple instances, we recommend that you add labels for ease of administration.
- **8.** Click **Next: Preview**. Confirm the selected configuration. You can also click the edit icon to return and modify the configurations.
- 9. Read and confirm Terms of Service, then click Create Instance.

#### Result

Click **Console** to return to the ECS console. It generally takes one to five minutes to complete instance creation. Click the refresh button to check if the instance is created. If the newly created ECS instance is shown in a **Running** status, the instance is created successfully.

### 5 Step 3: Connect to an instance

After creating an ECS instance, you can connect to it by using different methods. This article introduces how to connect and manage your ECS instance using the **Management Terminal** in the ECS console. For more information, see *connect to instances*.

#### Procedure

- 1. Log on to the ECS Console.
- 2. In the left-side navigation pane, click Instances.
- 3. Select a region. In this example, China East 1 is selected.
- In the instances list, find the ecs-01 instance that has been created. In the Actions column, click Connect.
- 5. In the pop-up VNC Password dialog box, copy the password, then click Close.

The VNC password appears only once. Remember the password so that you can use it to connect to the Management Terminal later.

- 6. In the pop-up Enter VNC Password dialog box, paste the password, and then click OK.
- 7. Log on to the ECS instance. Do the following according to the operating system:
  - For a Linux instance, enter the username **root** and the instance logon password that is set when you *create an instance*.
  - For a Windows instance, in the upper left corner of the Management Terminal interface, click Send Remote Call > CTRL+ALT+DELETE to enter the logon interface. Enter the password set when you create an instance to log on.

If you forget your instance logon password, reset the instance password.

### 6 Step 4. Format a data disk

### 6.1 Format a data disk for Windows instances

If data disks are selected when you create a Windows instance, you need to partition and format them for use.

This article describes how to create a single-partition data disk using a new data disk and how to mount a file system. You can also configure multiple partitions based on business needs. This article applies only to data disks that are not larger than 2 TiB. For those that are larger than 2 TiB, see *Partition and format data disk larger than 2 TiB*.

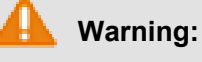

- Disk partitioning and formatting are high-risk operations. Please proceed with caution. This
  article describes how to deal with a blank data disk. If you have data on a data disk, be sure
  to create a snapshot for the data disk to avoid any possible data loss.
- ECS instances only support partitioning data disks, not system disks. If you use a third-party tool to forcibly partition the system disk, unknown risks may occur, for example, system crash and data loss.

#### Prerequisites

For a separately *purchased data disk*, you must *attach the data disk to an instance* before partitioning and formatting.

A data disk purchased along with the instance can be partitioned and formatted without being attached.

#### Procedure

This example describes how to partition and format a 20 GiB data disk on the 64-bit Windows Server 2012 R2.

- **1.** Connect to an instance.
- 2. On Windows Server desktop, right click the Start icon, then select Disk management.

The unformatted data disk (Disk 2) appears as Offline.

3. Right click the blank area around Disk 2, and select **Online** in the context menu.

After going online, the status of Disk 2 is displayed as Not Initialized.

- 4. Right click the blank area around Disk 2, and then select Initialize Disk in the context menu.
- 5. In the Initialize Disk dialog box, select Disk 2 and a partitioning method:
  - MBR is still the most common partitioning method. However, this method only supports data disks that no greater than 2 TB and can divide a disk into up to four primary partitions. If you want to divide a disk into more than four partitions, you need to take a primary partition as an extended partition and create logical partitions within it.
  - GPT is a new partitioning method, and cannot be recognized by earlier versions of Windows
    . The size of GPT-partitioned data disk is determined by the operating system and the file
    system. In the Windows operating system, GPT supports up to 128 primary partitions.

In this example, select the MBR partitioning method, and click OK.

- In the Disk Management window, right click the Unallocated area for Disk 2 and select New Simple Volume.
- 7. In the New Simple Volume Wizard, follow these steps:
  - a. Click Next.
  - b. Specify Volume Size: Specify the size of the simple volume to create. If you need only one primary partition, use the default value, and then click Next.
  - c. Assign Drive Letter or Path: Select a drive letter (in this example, F). Click Next.
  - d. Format Partition: select format settings (including the file system, allocation unit size, and volume label), and confirm whether to enable Quick Formatting and File and Folder
     Compression. Use the default values, then click Next.
  - e. Create a new simple volume. When the wizard shows the information below, a new simple volume is created. Click **Finish** to close the **New Simple Volume Wizard**.

After the partition formatting is completed, the status of Disk 2 in **Disk Management** is as shown in the following figure.

| <b>Disk 2</b><br>Basic<br>20.00 GB<br>Online | New Volume (F:)<br>20.00 GB NTFS<br>Healthy (Primary Partition) |
|----------------------------------------------|-----------------------------------------------------------------|
| Unallocated Primary partition                |                                                                 |

In **This PC**, you can view a new drive named **New Volume (F:)**. The data disk is now ready to use.

### 6.2 Format a data disk for Linux instance

If data disks are selected when you create an instance, you must format them and mount a file system before use. This document describes how to create a single-partition data disk using a new data disk and mount a file system. You can also configure multiple partitions based on service requirements.

This article applies only to partitioning a data disk that is not greater than 2 TiB using the fdisk command. If the data disk is greater than 2 TiB, refer to *Partition and format data disk larger than 2 TiB*. We recommend that you use the built-in system tool for partitioning.

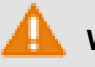

### Warning:

- Disk partitioning and formatting are high-risk operations, so please proceed carefully. This article describes how to deal with a blank data disk. If you have data on a data disk, make sure that you have *created a snapshot of the data disk* to avoid any possible data loss.
- ECS instances only support partitioning the **data disks**, but not the **system disk**. If you use a third-party tool to forcibly partition the system disk, some unknown risks, such as system crash and data loss, may occur.

#### Prerequisites

For a *data disk* purchased separately from an instance, you must *attach it to an instance* in the ECS console before partitioning and formatting.

For data disks purchased with an instance, you do not have to mount them.

You need to know the device name of the data disk that will be mounted to the instance. You can find the device name of the data disk by going to **ECS Console** > **Block Storage** > **Disks** > (**Disk ID specific**) **More** > **Modify Atrributes**. By default, the device names are assigned by the system, starting from /dev/xvdb and arranged in the order /dev/xvdb-/dev/xvdz.

#### Procedure

In this example, a single-partition data disk is created with a new 20 GiB data disk (device name /dev/vdb) and an ext3 file system is mounted. An I/O-optimized instance with the CentOS 6.8 operating system is used.

**1.** Connect to an instance.

- 2. Run the fdisk -1 command to view the data disk. If you do not find /dev/vdb after running the command, it indicates that your instance does not have a data disk. Therefore, formatting is not required and you can skip the rest of this article.
  - If your data disk shows *dev/xvd*?, you are using a non-I/O optimized instance.
  - ? is any letter from a-z.
- 3. Create a single-partition data disk and execute the following commands in sequence:
  - a. Run fdisk /dev/vdb to partition the data disk.
  - **b.** Enter  $\underline{n}$  and press the Enter key to create a new partition.
  - **c.** Enter p and press the Enter key to select the primary partition. In this example, you are creating a single-partition data disk, so it is sufficient to create one primary partition.

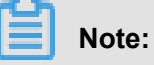

If you want to create more than four partitions, you should create at least one extended partition by selecting e.

- d. Type the partition number and press the Enter key. In this example, 1 is entered.
- e. Enter the first available sector number. Press the Enter key to use the default value of 1.
- f. Type a number for the last sector. Because only one partition is created in this example, press the Enter key to use the default value.
- **g.** Type wq and press the Enter key.

```
[root@iXXXXXXX ~]# fdisk /dev/vdb
Device contains neither a valid DOS partition table, nor Sun, SGI
or OSF disklabel
Building a new DOS disklabel with disk identifier 0x5f46a8a2.
Changes will remain in memory only, until you decide to write them
After that, of course, the previous content won't be recoverable.
Warning: invalid flag 0x0000 of partition table 4 will be
corrected by w(rite)
WARNING: DOS-compatible mode is deprecated. It's strongly
recommended to
switch off the mode (command 'c') and change display units to
sectors (command 'u').
Command (m for help): n
Command action
e extended
p primary partition (1-4)
р
Partition number (1-4): 1
First cylinder (1-41610, default 1): 1
Last cylinder, +cylinders or +size{K,M,G} (1-41610, default 41610
):
Using default value 41610
Command (m for help): wq
The partition table has been altered!
```

```
Calling ioctl() to re-read partition table. Syncing disks.
```

4. Run the fdisk -1 command to view the new partition. If the following information appears,

the new partition /dev/vdb1 is created.

```
[root@iXXXXXX ~]# fdisk -1
Disk /dev/vda: 42.9 GB, 42949672960 bytes
255 heads, 63 sectors/track, 5221 cylinders
Units = cylinders of 16065 * 512 = 8225280 bytes
Sector size (logical/physical): 512 bytes / 512 bytes
I/O size (minimum/optimal): 512 bytes / 512 bytes
Disk identifier: 0x00053156
Device Boot Start End Blocks Id System
/dev/vda1 * 1 5222 41942016 83 Linux
Disk /dev/vdb: 21.5 GB, 21474836480 bytes
16 heads, 63 sectors/track, 41610 cylinders
Units = cylinders of 1008 * 512 = 516096 bytes
Sector size (logical/physical): 512 bytes / 512 bytes
I/O size (minimum/optimal): 512 bytes / 512 bytes
Disk identifier: 0x5f46a8a2
Device Boot Start End Blocks Id System
/dev/vdb1 1 41610 20971408+ 83 Linux
```

- 5. Run the command mkfs.ext3 /dev/vdb1 to create a file system on the new partition.
  - In this example, an ext3 file system will be created. You can also choose to create other file systems according to your needs. For example, if you need to share files between Linux, Windows, and Mac, you can use mkfs.vfat to create a VFAT file system.
  - The time required to create a file system depends on the data disk size.

```
[root@iXXXXXXX ~]# mkfs.ext3 /dev/vdb1
mke2fs 1.41.12 (17-May-2010)
Filesystem label=
OS type: Linux
Block size=4096 (log=2)
Fragment size=4096 (log=2)
Stride=0 blocks, Stripe width=0 blocks
1310720 inodes, 5242852 blocks
262142 blocks (5.00%) reserved for the super user
First data block=0
Maximum filesystem blocks=4294967296
160 block groups
32768 blocks per group, 32768 fragments per group
8192 inodes per group
Superblock backups stored on blocks:
32768, 98304, 163840, 229376, 294912, 819200, 884736, 1605632,
2654208,
4096000
Writing inode tables: done
Creating journal (32768 blocks): done
Writing superblocks and filesystem accounting information: done
This filesystem will be automatically checked every 37 mounts or
```

180 days, whichever comes first. Use tune2fs -c or -i to override.

- 6. (Recommended) Run the command cp /etc/fstab /etc/fstab.bak to back up the data disk.
- 7. Run the command echo /dev/vdb1 /mnt ext3 defaults 0 0 >> /etc/fstab to write new partition information to /etc/fstab.

### Note:

Ubuntu 12.04 does not support barrier, so the correct command for this system is echo '/ dev/vdb1 /mnt ext3 barrier=0 0 0' >> /etc/fstab.

If you need to mount the data disk to a folder separately, for example, to store web pages separately, replace /mnt with the desired mount point path.

8. View the new partition information in /etc/fstab: Run the command cat /etc/fstab.

```
[root@iXXXXXXX ~]# cat /etc/fstab
#
# /etc/fstab
# Created by anaconda on Thu Feb 23 07:28:22 2017
#
# Accessible filesystems, by reference, are maintained under '/dev/
disk'
# See man pages fstab(5), findfs(8), mount(8) and/or blkid(8) for
more info
#
UUID=3d083579-f5d9-4df5-9347-8d27925805d4 / ext4 defaults 1 1
tmpfs /dev/shm tmpfs defaults 0 0
devpts /dev/pts devpts gid=5,mode=620 0 0
sysfs /sys sysfs defaults 0 0
proc /proc proc defaults 0 0
/dev/vdb1 /mnt ext3 defaults 0 0
```

- 9. Mount the file system: Run the command mount /dev/vdb1 /mnt.
- **10.**To view disk space and usage: run the command df -h. If the new file system information appears in the returned results, the mount operation is successful and you can use the new file system.

After mounting, you can use the new file system directly and do not need to restart the instance

```
[root@iXXXXXX ~]# mount /dev/vdb1 /mnt
[root@iXXXXXX ~]# df -h
Filesystem Size Used Avail Use% Mounted on
/dev/vda1 40G 6.6G 31G 18% /
tmpfs 499M 0 499M 0% /dev/shm
/dev/vdb1 20G 173M 19G 1% /mnt
```

### 7 Step 5: Release an instance

If you no longer need an instance, release it so it does not continue to incur costs.

For VPC-Connected instances, if you do not enable the No fees for stopped instances (VPC-Connected) feature, costs are incurred after instances are stopped. For instances in classic networks, costs are always incurred after instances are stopped. If you no longer need an instance, you can release it. For more information, see *Stop an instance* and *Release an instance*.

This article describes how to release a Pay-As-You-Go instance on the console. Subscription instances are released automatically after the billing cycle ends.

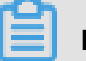

### Note:

If there is data on the instance, we recommend that you *create a snapshot* to back up the data before releasing it.

#### Procedure

- 1. Log on to the ECS Console.
- 2. In the left-side navigation pane, click Instances.
- 3. Select a region. In this example, select China East 1.
- In the list of instances, locate the instance ecs-01 to release. In the Actions column, click
   More > Instance Status > Release.
- 5. Select Release Now, then click Next.
- 6. Confirm that you want to release the instance, then click OK.

The released instance is then no longer displayed on the Instances page.